# Conta de convidado no Teams

Versão 1

Mediante tratativas realizadas com a STI, foi disponibilizada a conta de convidado (*guest*) no Microsoft Teams, para utilização pelos conciliadores, mediadores, funcionários de terceiros e estagiários.

A conta de convidado dispõe das seguintes funcionalidades:

- Admitir o ingresso das partes que estão no lobby;
- Compartilhamento de documentos;
- Saída e readmissão das partes na sala (caucus);
- Encerramento da sessão.

Assim, com a conta de convidado, não haverá a necessidade de participação de servidores durante a sessão de mediação e conciliação.

#### 1 - Pré-requisitos

É necessário que o usuário possua conta na Microsoft. Caso não possua, o usuário deverá criar uma conta no site: <u>https://account.microsoft.com/</u>.

E-mails do outlook.com e hotmail.com já possuem a conta da Microsoft configurada.

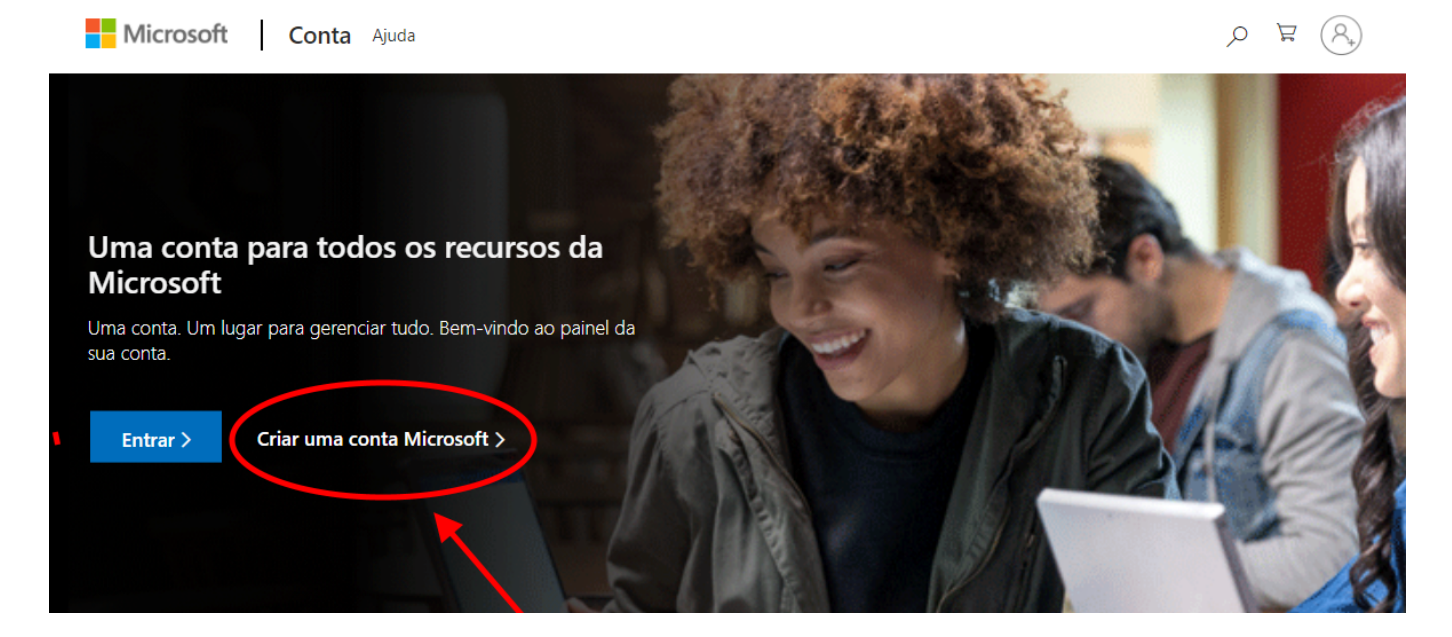

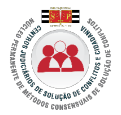

## 2 – Criação das contas de convidado

O Cejusc deverá encaminhar e-mail ao Nupemec (<u>conciliar@tjsp.jus.br</u>) solicitando a criação da conta de convidado no Teams, relacionando o nome completo dos usuários e os respectivos e-mails.

Em virtude da limitação do número de contas, as contas criadas terão **validade de 30 dias**, caso a conta não seja utilizada durante esse período, ocorrerá o bloqueio e posteriormente a exclusão.

# 3 – Configurando a equipe

Após a criação da conta de convidado, o Cejusc deverá incluir o usuário (e-mail) em uma equipe da unidade:

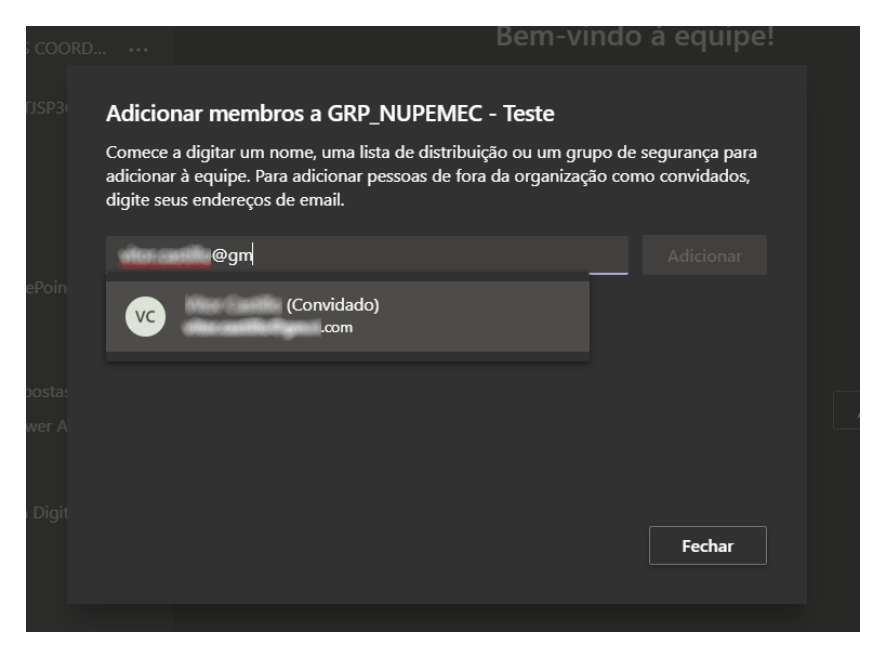

Caso o conciliador ou mediador atue em mais de um Cejusc, deve utilizar a mesma conta para acessar o Teams em todas as unidades.

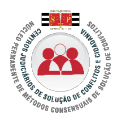

## 4 – Configurando a conta de convidado

 Solicitada a criação da conta, o usuário receberá um e-mail convidando-o para ingressar no Teams do Tribunal de Justiça:

| convidou você para acessar aplicativos na organização                                                                                                    |                                                                                                    |
|----------------------------------------------------------------------------------------------------|----------------------------------------------------------------------------------------------------|
| e de Tribunal de Justica de Sao Paulo <invites@microsoft.com></invites@microsoft.com>                                                                                                    | 10 de novembro de 2020 15:18                                                                                                    |
| ão neste email se confiar no indivíduo e na organização representados at<br>ceber convites fraudulentos de atores inválidos passando-se por empresa<br>te convite, continue com cautela.                                              | paixo. Em casos raros,<br>as legítimas. Se você não                                                                                                    |
| Remetente: @tisp.jus.br)<br>Organização: Tribunal de Justica de Sao Paulo<br>Domínio: tisp.onmicrosoft.com                                                                                                    |                                                                                                    |
| te convite, será enviado para https://myapps.microsoft.com/?tenantid=35                                                                                                    | 15-                                                                                                    |
| Aceitar o convite                                                                                                    |                                                                                                    |
| es futuros desta organização.                                                                                                    |                                                                                                    |
| onvite é de Tribunal de Justica de Sao Paulo (tisp onmicrosoft.com) e pod<br>unal de Justica de Sao Paulo não forneceu um link para a política de privi<br>oft Corporation facilitou o envio deste email, mas não validou o remetente | e incluir conteúdo<br>acidade para você<br>e nem a mensagem.                                                                                                    |
| eita sua privacidade. Para saber mais, leia a Política de Privacidade da M<br>Microsoft Corporation, One Microsoft Way, Redmond, WA 98052                                                                                             | licrosoft. 📕 Microsoft                                                                                                    |
|                                                                                                    | convidou você para acessar aplicativos na<br>de Tribunal de Justica de Sao Paulo <invites@microsoft.com><br/>ào neste email se confiar no indivíduo e na organização representados at<br/>ceber convites fraudulentos de atores inválidos passando-se por empresa<br/>ite convite, continue com cautela.<br/>Remetente:<br/>Organização: Tribunal de Justica de Sao Paulo<br/>Domínio: tisp.onmicrosoft.com<br/>de convite, será enviado para https://myapps.microsoft.com/?tenantid=36<br/>Aceitar o convite<br/>es futuros desta organização.<br/>privite é de Tribunal de Justica de Sao Paulo (tisp.onmicrosoft.com) e pod<br/>privite é de Tribunal de Justica de Sao Paulo (tisp.onmicrosoft.com) e pod<br/>privite é de Tribunal de Justica de Sao Paulo (tisp.onmicrosoft.com) e pod<br/>privite é de Tribunal de Justica de Sao Paulo (tisp.onmicrosoft.com) e pod<br/>privite é de Tribunal de Justica de Sao Paulo (tisp.onmicrosoft.com) e pod<br/>privite é de Tribunal de Justica de Sao Paulo (tisp.onmicrosoft.com) e pod<br/>privite é de Tribunal de Justica de Sao Paulo (tisp.onmicrosoft.com) e pod<br/>privite é de Tribunal de Justica de Sao Paulo (tisp.onmicrosoft.com) e pod<br/>privite é de Tribunal de Justica de Sao Paulo (tisp.onmicrosoft.com) e pod<br/>privite é de Tribunal de Justica de Sao Paulo não forneceu um link para a política de privi<br/>prior Corporation facilitou o envio deste email, mas não validou o remetente<br/>etta sua privacidade. Para saber mais, leia a l'Otifico de Privacidordou de Microsoft Corporation, One Microsoft Viay, Redmond, WA 19052</invites@microsoft.com> |

Obs.: Caso o e-mail não seja recebido, deve ser verificada a caixa de lixo eletrônico (spam)

 Clicando no link <u>aceitar o convite</u>, o usuário será direcionado para o site da Microsoft para fazer o login na sua conta:

| Microsoft                           |         |
|-------------------------------------|---------|
| Entrar                              |         |
| Email, telefone ou Skype            |         |
| Não tem uma conta? Crie uma!        |         |
| Entrar com uma chave de segurança 🕥 |         |
| Opções de entrada                   |         |
|                                     | Próximo |
|                                     |         |

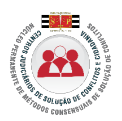

3. Realizado o login, o usuário deverá aceitar as permissões de acesso:

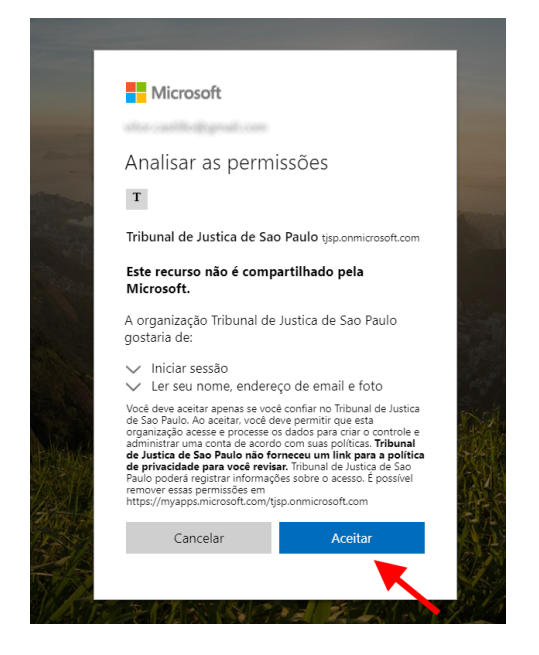

4. Aceitas as permissões, será aberta a tela abaixo contendo os aplicativos e os grupos:

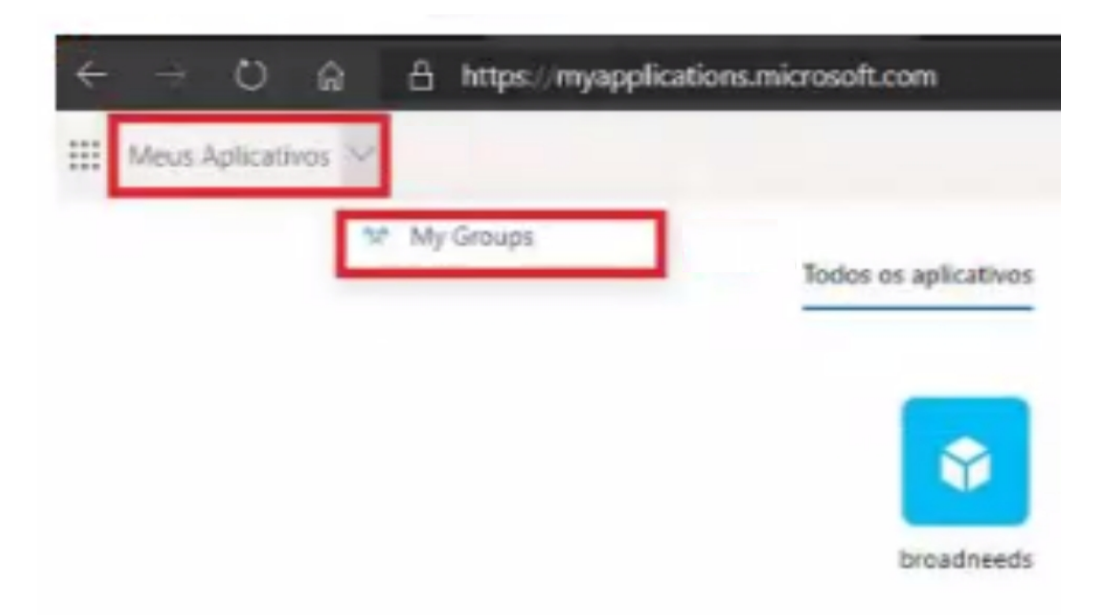

Agora o usuário convidado poderá acessar o Teams do Tribunal, seguindo os passos descritos na próxima página.

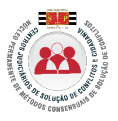

#### 5 – Acessando o Microsoft Teams

- 1. Abrir o Teams: <u>https://teams.microsoft.com</u> com o e-mail criado.
- 2. Secionar a organização Tribunal de Justiça do Estado de São Paulo (convidado):

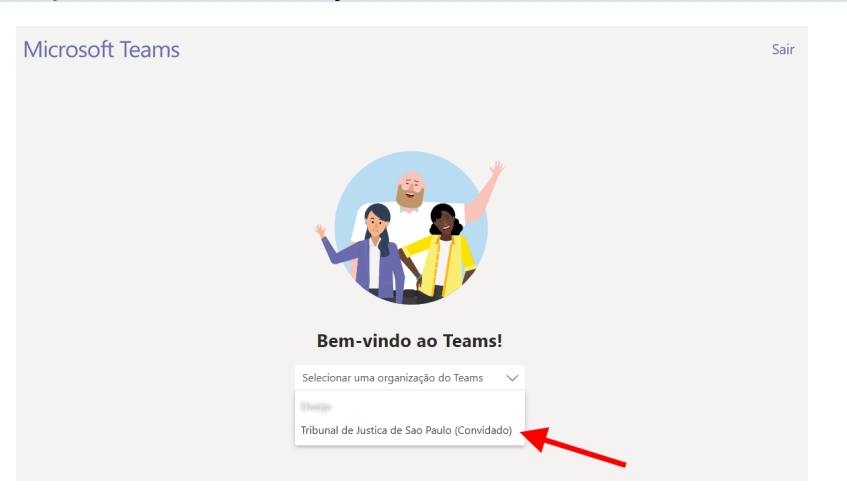

3. No primeiro acesso, clique em avançar nas etapas seguintes e ao final em vamos lá:

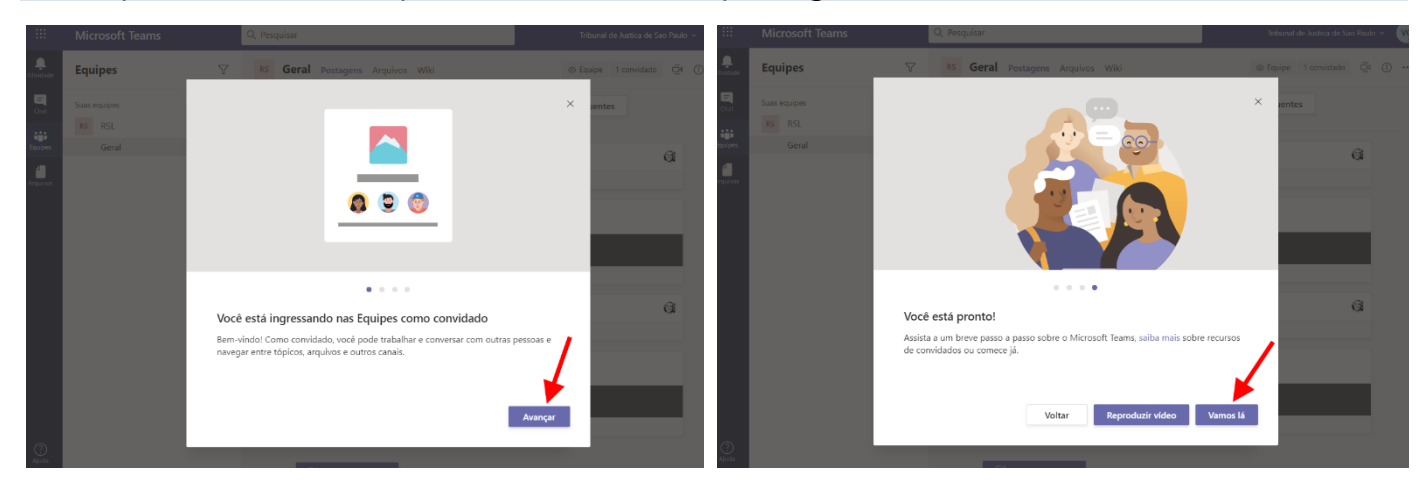

4. Concluindo o procedimento, será exibida a mensagem abaixo:

#### Você conseguiu!

Não importa onde você esteja aprendendo, estamos felizes por você estar aqui. Bemvindo ao Teams.

Esse espaço é seu, portanto, vá em frente e "levante sua mão" na aula, escreva uma pergunta para o grupo, entregue a lição de casa 💍 , e compartilhe o que torna você...você.

Vamos fazer isso!

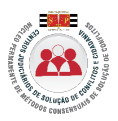